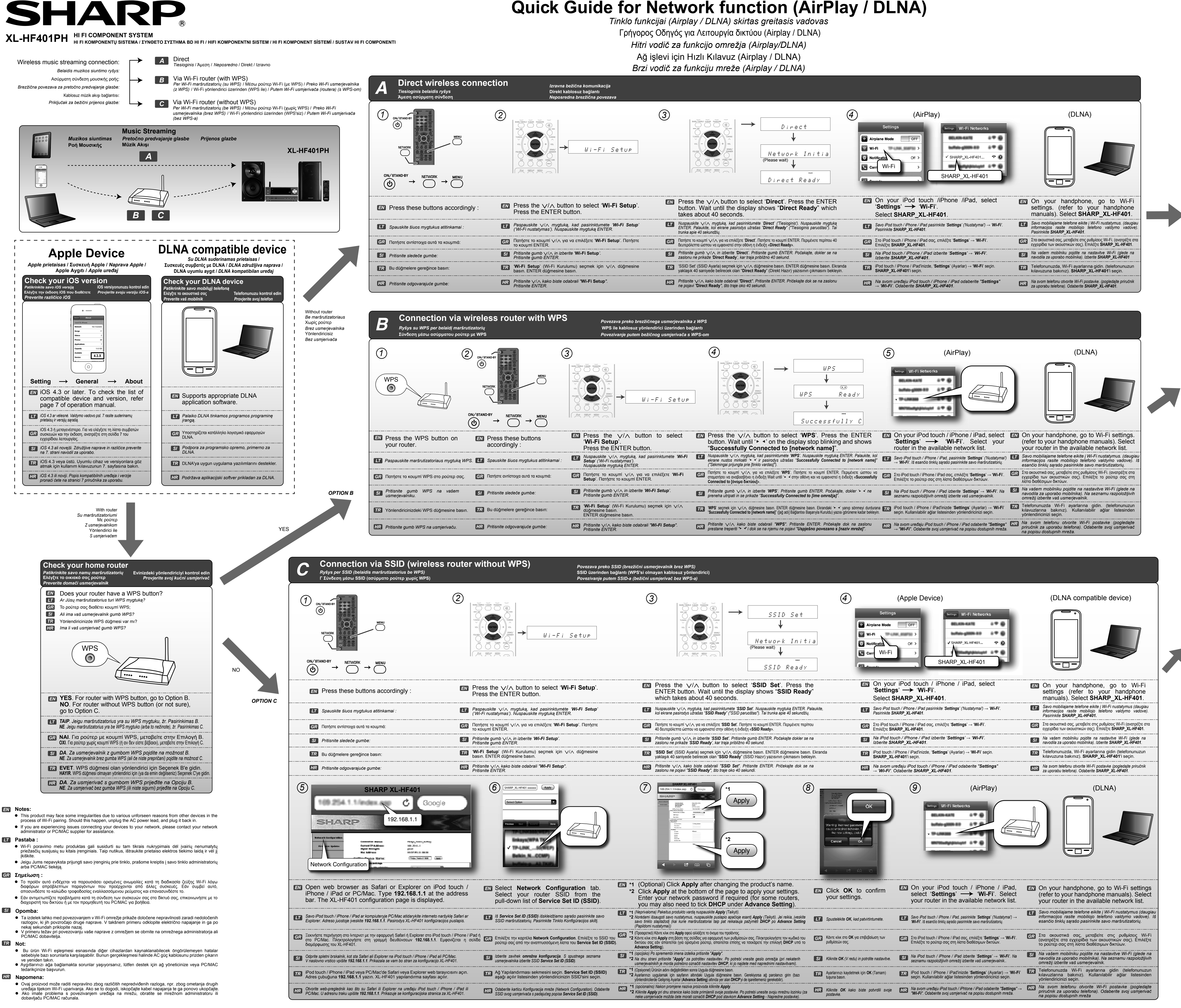

## Quick Guide for Network function (AirPlay / DLNA)

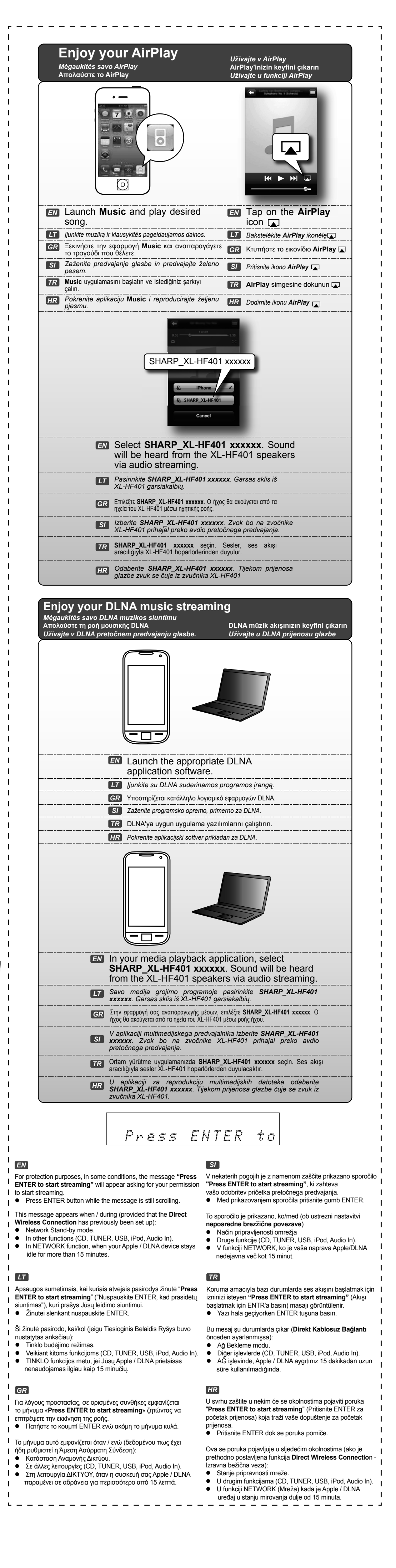